## 定期試験 再試験証紙 手数料支払·証紙申請用 マニュアル

- ① 平日17:45以降および土日・祝祭日のエラー対応は、 翌営業日の9:00以降となるので注意してください
- ② 誤って異なる申請書・証明書を発行した場合、 返金はいたしません

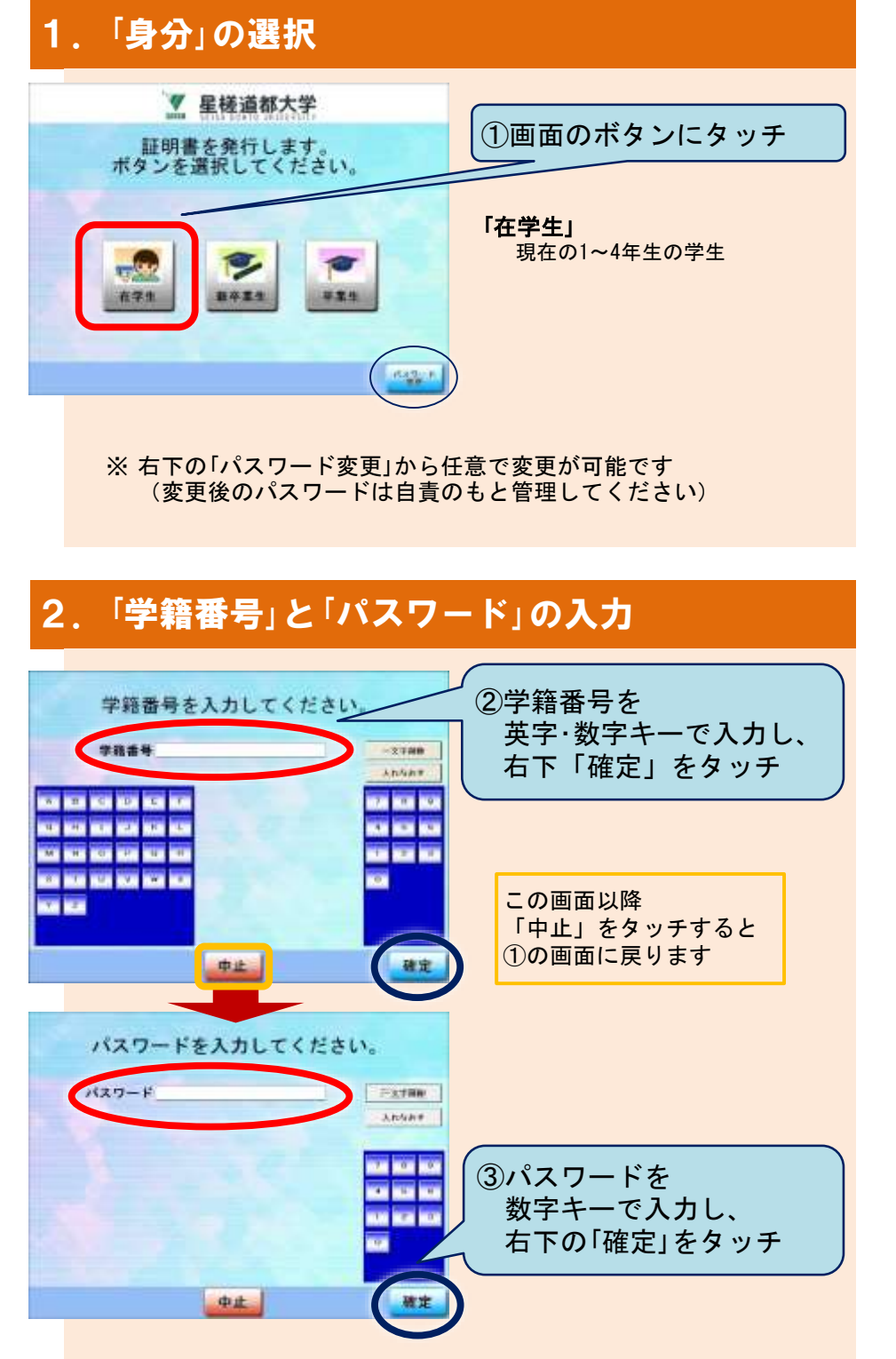

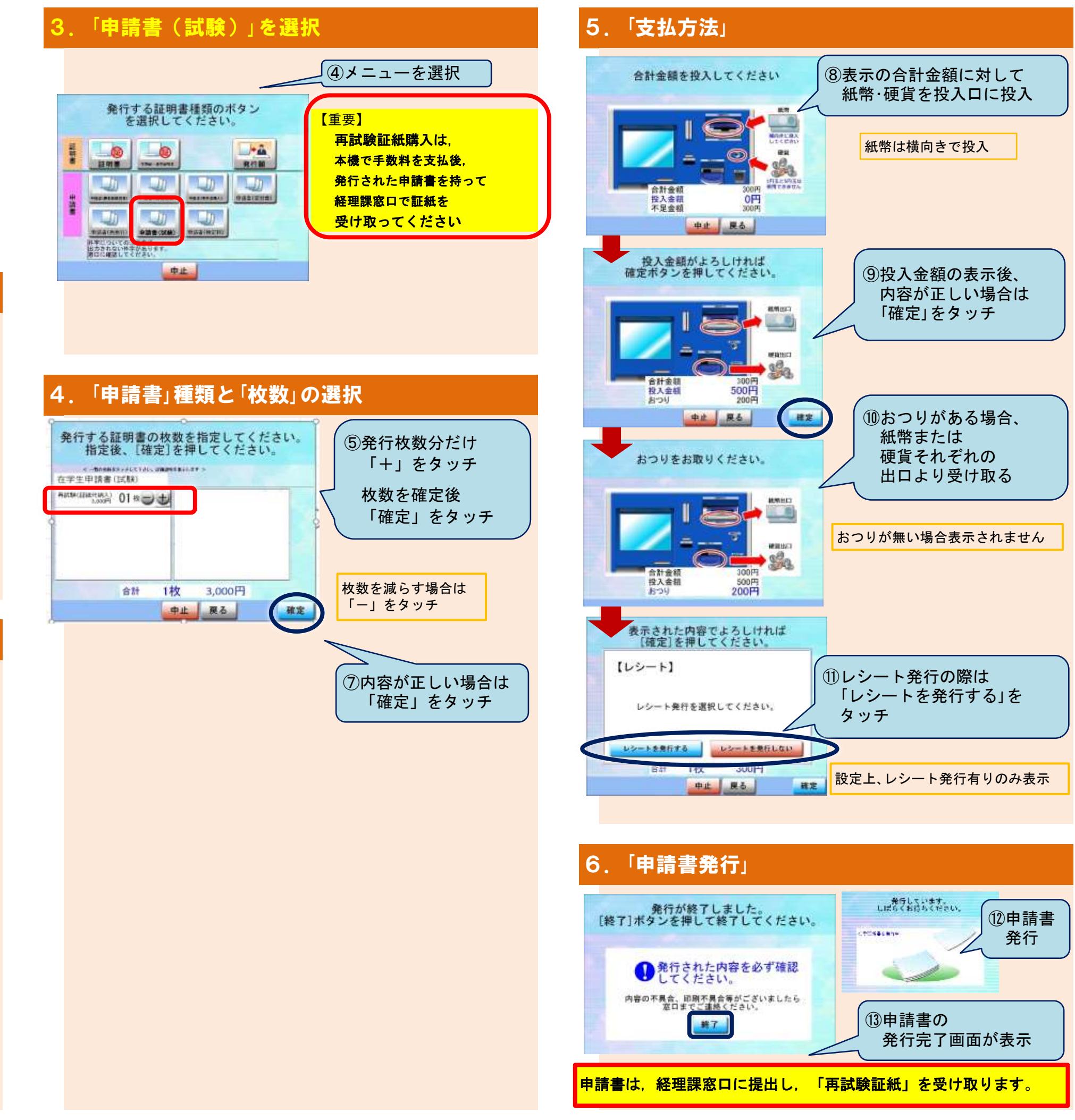